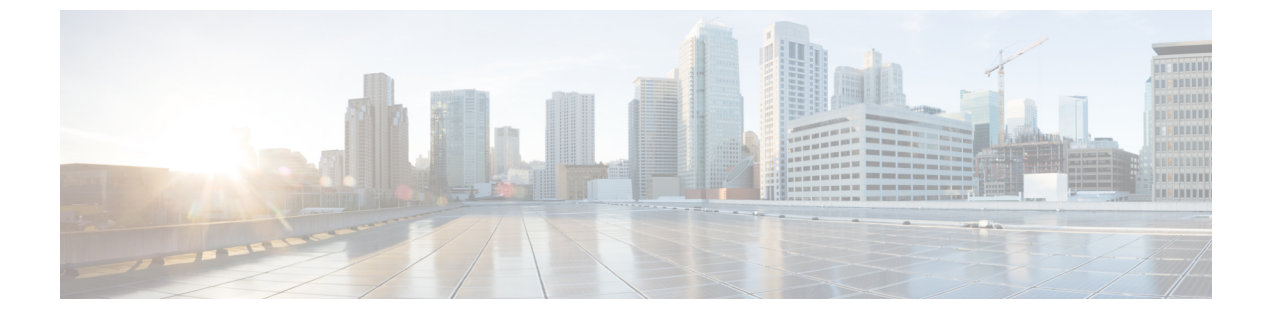

# 複数の **RADIUS** サーバ間での認証および認 可

- 複数の RADIUS サーバ間での認証および認可について (1 ページ)
- •認証および認可サーバの分割による WLAN の 802.1X セキュリティの設定 (2ページ)
- •認証および認可サーバの分割による WLAN の Web 認証の設定 (6ページ)
- 認証と認可の分割設定の確認(8ページ)
- 設定例 (9ページ)

## 複数の RADIUS サーバ間での認証および認可について

Cisco Catalyst 9800 シリーズ ワイヤレス コントローラ は、認証と認可の両方を組み合わせた単 一のRADIUS サーバと要求および応答トランザクションを行うアプローチを使用します。コン トローラでの認証と認可は、複数の RADIUS サーバに分割することができます。

RADIUS サーバは、認証サーバ、認可サーバ、またはその両方の役割を担うことができます。 認証と認可を異なる RADIUS サーバで行う場合は、コントローラ 上の Session Aware Network (SANet) コンポーネントによって、クライアントがコントローラ に参加するときに一方の サーバで認証を行い、別のサーバで認可を行うことが可能になりました。

認証は、Cisco ISE、Cisco DNAC、Free Radius、または任意のサードパーティ製 RADIUS サーバを使用して実行できます。認証サーバで認証が成功すると、コントローラは、認証サーバから受信した属性を、認可サーバとして指定された別の RADIUS サーバに中継します。

その後、認可サーバは次の処理を実行します。

- サーバで定義されている他のポリシーやルールを使用して、受信した属性を処理する。
- 認証応答の一部として属性を導出し、コントローラに返す。

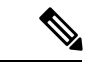

(注) 認証と認可の分割設定では、両方のサーバを使用可能にする必要があります。また、コント ローラがセッションを受け入れられるように、両方のサーバで ACCESS-ACCEPT を使用して 認証と認可を正常に行う必要があります。

# 認証および認可サーバの分割による WLAN の 802.1X セ キュリティの設定

#### 明示的な認証および認可サーバ リストの設定(GUI)

#### 手順

- ステップ1 [Configuration] > [Security] > [AAA] の順に選択します。
- ステップ2 [Authentication Authorization and Accounting] ページで、[Servers/Groups] タブをクリックします。
- **ステップ3** 次のオプションから、設定する AAA サーバのタイプをクリックします。
  - RADIUS
  - TACACS+
  - LDAP

この手順では、RADIUS サーバの設定について説明します。

- ステップ4 [RADIUS] オプションを選択した状態で、[Add] をクリックします。
- ステップ5 RADIUS サーバの名前と、サーバの IPv4 または IPV6 アドレスを入力します。
- **ステップ6** デバイスと、RADIUSサーバ上で動作するキー文字列RADIUSデーモンとの間で使用される認 証および暗号キーを入力します。PAC キーまたは非 PAC キーのどちらを使用するかを選択で きます。
- **ステップ7** サーバのタイムアウト値を入力します。有効な範囲は1~1000秒です。
- ステップ8 再試行回数を入力します。有効な範囲は0~100です。
- ステップ9 [Support for CoA] フィールドは [Enabled] 状態のままにしておきます。
- ステップ10 [Save & Apply to Device] をクリックします。
- **ステップ11** [Authentication Authorization and Accounting] ページで、[RADIUS] オプションを選択した状態 で、[Server Groups] タブをクリックします。
- **ステップ12** [Add] をクリックします。
- **ステップ13** 表示される [Create AAA RADIUS Server Group] ウィンドウで、RADIUS サーバグループの名前 を入力します。
- ステップ14 [MAC-Delimiter] ドロップダウン リストから、RADIUS サーバに送信される MAC アドレスで 使用される区切り文字を選択します。
- ステップ15 [MAC Filtering] ドロップダウン リストから、MAC アドレスをフィルタリングするための基準 値を選択します。
- **ステップ16** サーバ グループのデッド タイムを設定し、稼働特性が異なる別のサーバ グループに AAA ト ラフィックを転送するには、[Dead-Time] フィールドに、サーバが停止していると見なされる 時間を分単位で入力します。

- ステップ17 [Available Servers] リストから、サーバ グループに含めるサーバを選択し、それらを [Assigned Servers] リストに移動します。
- ステップ18 [Save & Apply to Device] をクリックします。

#### 明示的な認証サーバリストの設定(CLI)

#### 手順

|               | コマンドまたはアクション                                                                                                    | 目的                                                                          |
|---------------|----------------------------------------------------------------------------------------------------|-----------------------------------------------------------------------------|
| ステップ1         | enable                                                                                                    | 特権 EXEC モードをイネーブルにします。                                                      |
|               | Device> enable                                                                                                    | パスワードを入力します(要求された場<br>合)。                                                   |
| ステップ2         | <b>configure terminal</b><br>例:<br>Device# configure terminal                                                                                                    | グローバル コンフィギュレーション<br>モードを開始します。                                             |
| ステップ3         | radius server server-name<br>例:<br>Device(config)# radius server<br>free-radius-authc-server                                                                                       | RADIUS サーバ名を指定します。                                                          |
| ステップ4         | address ipv4 address auth-port<br>auth_port_number acct-port<br>acct_port_number<br>例:<br>Device(config-radius-server)# address<br>ipv4 9.2.62.56 auth-port 1812<br>acct-port 1813 | RADIUS サーバのパラメータを指定します。                                                     |
| ステップ5         | [pac] key key<br>例:<br>Device(config-radius-server)# key cisco                                                                                                    | デバイスと、RADIUSサーバ上で動作す<br>るキー文字列 RADIUS デーモンとの間<br>で使用される認証および暗号キーを指定<br>します。 |
| ステップ6         | exit<br>例:<br>Device(config-radius-server)# exit                                                                                                    | コンフィギュレーション モードに戻り<br>ます。                                                   |
| ステップ <b>1</b> | aaa group server radius server-group<br>例:                                                                                                    | RADIUS サーバグループの ID を作成します。                                                  |

I

|       | コマンドまたはアクション                                                   | 目的                                                                                       |
|-------|----------------------------------------------------------------|------------------------------------------------------------------------------------------|
|       | Device(config)# aaa group server radius<br>authc-server-group  | <ul> <li>(注) server-group はサーバグループ</li> <li>名です。有効な範囲は1~32</li> <li>文字の英数字です。</li> </ul> |
| ステップ8 | server name server-name                                        |                                                                                          |
|       | 例:                                                             |                                                                                          |
|       | Device(config)# <b>server name</b><br>free-radius-authc-server |                                                                                          |
| ステップ9 | end                                                            | 特権 EXEC モードに戻ります。また、                                                                     |
|       | 例:                                                             | Ctrl+Z キーを押しても、グローバルコ                                                                    |
|       | Device(config)# <b>end</b>                                     | ンフィキュレーション モードを終了で<br> きます。                                                              |
|       |                                                                | 詳細については、「外部認証用の AAA<br>の設定」を参照してください。                                                    |

## 明示的な認可サーバリストの設定(CLI)

#### 手順

|               | コマンドまたはアクション                                                                             | 目的                      |
|---------------|------------------------------------------------------------------------------------------|-------------------------|
| ステップ1         | enable                                                                                   | 特権 EXEC モードをイネーブルにしま    |
|               | 例:                                                                                       | す。                      |
|               | Device> enable                                                                           | パスワードを入力します(要求された場      |
|               |                                                                                          | 合) 。                    |
| ステップ <b>2</b> | configure terminal                                                                       | グローバル コンフィギュレーション       |
|               | 例:                                                                                       | モードを開始します。              |
|               | Device# configure terminal                                                               |                         |
| ステップ3         | radius server server-name                                                                | RADIUS サーバ名を指定します。      |
|               | 例:                                                                                       |                         |
|               | Device(config)# <b>radius server</b><br><b>cisco-dnac-authz-server</b>                   |                         |
| ステップ4         | address ipv4 address auth-port<br>auth_port_number acct-port<br>acct_port_number         | RADIUS サーバのパラメータを指定します。 |
|               | 例:                                                                                       |                         |
|               | Device(config-radius-server)# address<br>ipv4 9.4.62.32 auth-port 1812<br>acct-port 1813 |                         |

|               | コマンドまたはアクション                                                                                                | 目的                                                                                                    |  |
|---------------|----------------------------------------------------------------------------------------------------|----------------------------------------------------------------------------------------------------|--|
| ステップ5         | <pre>[pac] key key 例: Device(config-radius-server)# pac key cisco</pre>                                     | デバイスと、RADIUSサーバ上で動作す<br>るキー文字列 RADIUS デーモンとの間<br>で使用される認可および暗号キーを指定<br>します。                                        |  |
| ステップ6         | exit<br>例:<br>Device(config-radius-server)# exit                                                            | コンフィギュレーション モードに戻り<br>ます。                                                                                          |  |
| ステップ <b>1</b> | aaa group server radius server-group<br>例:<br>Device(config)# aaa group server radius<br>authz-server-group | <ul> <li>RADIUS サーバグループの ID を作成します。</li> <li>(注) server-group はサーバグループ<br/>名です。有効な範囲は1~32<br/>文字の英数字です。</li> </ul> |  |
| ステップ8         | server name server-name<br>例:<br>Device(config)# server name<br>cisco-dnac-authz-server                     |                                                                                                    |  |
| ステップ9         | end<br>例:<br>Device(config)# end                                                                            | 特権 EXEC モードに戻ります。また、<br>Ctrl+Z キーを押しても、グローバル コ<br>ンフィギュレーション モードを終了で<br>きます。                                       |  |

#### 802.1X セキュリティ用の認証および認可リストの設定

手順

|       | コマンドまたはアクション                     | 目的                       |
|-------|----------------------------------|--------------------------|
| ステップ1 | enable                           | 特権 EXEC モードをイネーブルにしま     |
|       | 例:                               | 20                       |
|       | Device> enable                   | パスワードを入力します(要求された場<br>へ) |
|       |                                  |                          |
| ステップ2 | configure terminal               | グローバル コンフィギュレーション        |
|       | 例:                               | モードを開始します。               |
|       | Device# configure terminal       |                          |
| ステップ3 | wlan wlan-name wlan-id SSID-name | WLAN コンフィギュレーション サブ      |
|       | 例:                               | モードを開始します。<br>           |

|       | コマンドまたはアクション                                                                        | 目的                                                                                                    |  |
|-------|-------------------------------------------------------------------------------------|----------------------------------------------------------------------------------------------------|--|
|       | Device(config)# wlan wlan-foo 222<br>foo-ssid                                       | <ul> <li><i>wlan-name</i>:設定されているWLANの名前です。</li> <li><i>wlan-id</i>:ワイヤレスLANのIDです。範囲は1~512です。</li> <li><i>SSID-name</i>:最大32文字の英数字からなる SSID名です。</li> </ul> |  |
|       |                                                                                     |                                                                                                    |  |
|       |                                                                                     |                                                                                                    |  |
|       |                                                                                     | <ul><li>(注) すでにこのコマンドを設定し<br/>ている場合は、wlan wlan-name<br/>コマンドを入力します。</li></ul>                                                                              |  |
| ステップ4 | security dot1x authentication-list<br>authenticate-list-name                        | dot1x セキュリティ用の認証リストをす<br>効にします。                                                                                                    |  |
|       | 例:<br>Device(config-wlan)# security dot1x<br>authentication-list authc-server-group |                                                                                                    |  |
| ステップ5 | security dot1x authorization-list<br>authorize-list-name                            | dot1x セキュリティ用の認可リストを指<br>定します。                                                                                                    |  |
|       | 例:<br>Device(config-wlan)# security dot1x<br>authorization-list authz-server-group  | <b>Cisco Digital Network Architecture Center</b><br>( <b>DNAC</b> )の詳細については、DNACの<br>マニュアルを参照してください。                                                       |  |
| ステップ6 | end<br>例:<br>Device(config-wlan)# end                                               | 特権 EXEC モードに戻ります。また、<br>Ctrl+Z キーを押しても、グローバル コ<br>ンフィギュレーション モードを終了で<br>きます。                                                                               |  |

# 認証および認可サーバの分割による WLAN の Web 認証の 設定

- #unique\_789
- #unique\_790
- •Web 認証用の認証および認可リストの設定 (7ページ)

### Web 認証用の認証および認可リストの設定

| 手順            |                                                                                       |                                                                                                    |
|---------------|---------------------------------------------------------------------------------------|----------------------------------------------------------------------------------------------------|
|               | コマンドまたはアクション                                                                          | 目的                                                                                                    |
| ステップ1         | enable<br>例:                                                                          | 特権 EXEC モードをイネーブルにします。                                                                                                    |
|               | Device> enable                                                                        | パスワードを入力します(要求された場<br>合)。                                                                                                    |
| ステップ2         | <b>configure terminal</b><br>例:<br>Device# configure terminal                         | グローバル コンフィギュレーション<br>モードを開始します。                                                                                                    |
| ステップ3         | wlan wlan-name wlan-id SSID-name<br>例:<br>Device(config)# wlan wlan-bar 1<br>bar-ssid | <ul> <li>WLAN コンフィギュレーションサブ<br/>モードを開始します。</li> <li><i>wlan-name</i>:設定されている WLAN<br/>の名前です。</li> <li><i>wlan-id</i>:ワイヤレス LAN の ID で<br/>す。</li> <li><i>SSID-name</i>:最大 32 文字の英数字か<br/>らなる SSID 名です。</li> <li>(注) すでにこのコマンドを設定し<br/>ている場合は、wlan wlan-name<br/>コマンドを入力します。</li> </ul> |
| ステップ4         | no security wpa<br>例:<br>Device(config-wlan)# no security wpa                         | WPA セキュリティを無効にします。                                                                                                    |
| <b>人</b> テッフ5 | no security wpa akm dot1x<br>例:<br>Device(config-wlan)# no security wpa<br>akm dot1x  | dot1x に対するセキュリテイの AKM を<br>ディセーブルにします。                                                                                                    |
| ステップ6         | no security wpa wpa2<br>例:<br>Device(config-wlan)# no security wpa<br>wpa2            | WPA2 セキュリティを無効にします。                                                                                                    |

|               | コマンドまたはアクション                                                                                                    | 目的                                                                                                    |
|---------------|----------------------------------------------------------------------------------------------------|----------------------------------------------------------------------------------------------------|
| ステップ <b>7</b> | security web-auth {authentication-list<br>authenticate-list-name   authorization-list<br>authorize-list-name}<br>何]:<br>Device(config-wlan)# security web-auth<br>authentication-list authc-server-group | <ul> <li>dot1x セキュリティ用の認証または認可<br/>リストを有効にします。</li> <li>(注) WPA セキュリティ、dot1x の<br/>AKM、およびWPA2 セキュリ<br/>ティを無効にしていない場合<br/>は、次のエラーが表示されま<br/>す。</li> <li>%<br/>switch-1:dbm:wireless:web-auth<br/>cannot be enabled. Invalid<br/>WPA/WPA2 settings.</li> </ul> |
| ステップ8         | end<br>例:<br>Device(config-wlan)# end                                                                                                    | 特権 EXEC モードに戻ります。また、<br>Ctrl+Z キーを押しても、グローバル コ<br>ンフィギュレーション モードを終了で<br>きます。                                                                                                    |

## 認証と認可の分割設定の確認

WLAN の詳細を表示するには、次のコマンドを使用します。

```
Device# show run wlan
```

```
wlan wlan-foo 2 foo-ssid
security dot1x authentication-list authc-server-group
security dot1x authorization-list authz-server-group
```

```
wlan wlan-bar 3 bar-ssid
security web-auth authentication-list authc-server-group
security web-auth authorization-list authz-server-group
```

AAA 認証およびサーバの詳細を表示するには、次のコマンドを使用します。

```
Device# show run aaa
!
aaa authentication dot1x default group radius
username cisco privilege 15 password 0 cisco
!
!
radius server free-radius-authc-server
address ipv4 9.2.62.56 auth-port 1812 acct-port 1813
key cisco
!
radius server cisco-dnac-authz-server
address ipv4 9.4.62.32 auth-port 1812 acct-port 1813
pac key cisco
!
1
aaa new-model
aaa session-id common
1
```

802.1Xセキュリティ用の認証および認可リストを表示するには、次のコマンドを使用します。

```
Device# show wlan name wlan-foo | sec 802.1x
802.1x authentication list name
802.1x authorization list name
802.1x
```

```
: authc-server-group
: authz-server-group
```

: Enabled

Web 認証用の認証および認可リストを表示するには、次のコマンドを使用します。

#### Device# show wlan name wlan-bar | sec Webauth

| Webauth On-mac-filter | Failure :     | Disabled           |
|-----------------------|---------------|--------------------|
| Webauth Authenticatio | n List Name : | authc-server-group |
| Webauth Authorization | List Name :   | authz-server-group |
| Webauth Parameter Map | :             | Disabled           |

## 設定例

# サードパーティの RADIUS サーバを使用した認証のための Cisco Catalyst 9800 シリーズ ワイヤレス コントローラ の設定:例

次に、サードパーティの RADIUS サーバを使用した認証のための Cisco Catalyst 9800 シリーズ ワイヤレス コントローラ の設定例を示します。

Device(config)# radius server free-radius-authc-server

Device(config-radius-server)# address ipv4 9.2.62.56 auth-port 1812 acct-port 1813
Device(config-radius-server)# key cisco
Device(config-radius-server)# exit
Device(config)# aaa group server radius authc-server-group
Device(config)# server name free-radius-authc-server
Device(config)# end

#### Cisco ISE または DNAC を使用した認証のための Cisco Catalyst 9800 シリーズ ワイヤレス コント ローラ の設定:例

次に、Cisco ISE または DNAC を使用した認証のための Cisco Catalyst 9800 シリーズ ワイヤレ スコントローラの設定例を示します。

Device (config) # radius server cisco-dnac-authz-server Device (config-radius-server) # address ipv4 9.4.62.32 auth-port 1812 acct-port 1813

Device (config-radius-server)# **pac key cisco** 

Device (config-radius-server) # exit

Device(config) # aaa group server radius authz-server-group

Device(config) # server name cisco-dnac-authz-server

Device(config)# end

I